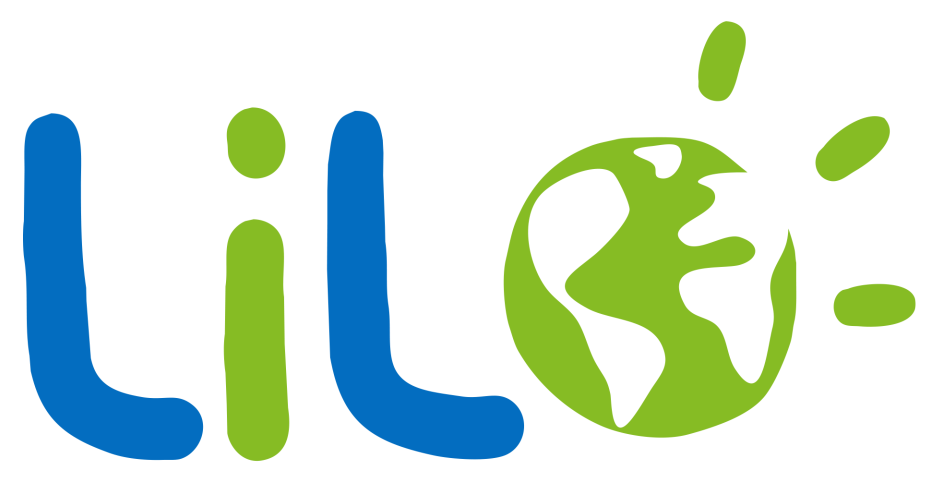

### moteur & solidaire

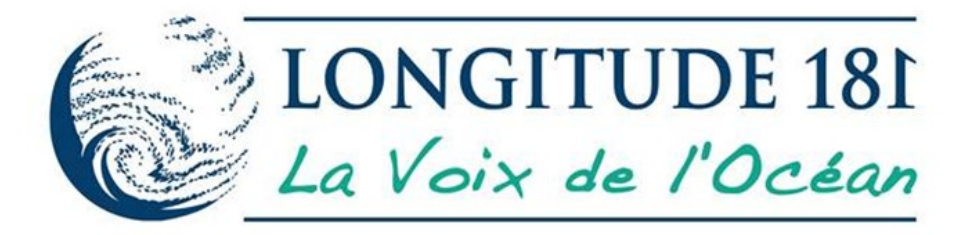

## Guide d'utilisation

### Tour d'horizon des navigateurs populaires

### Mobile

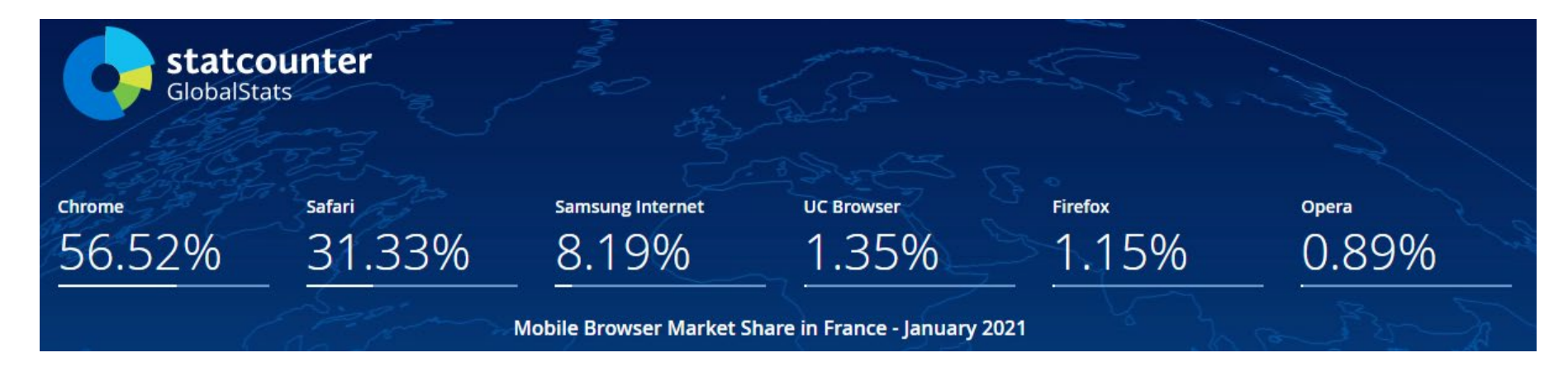

### Tablet

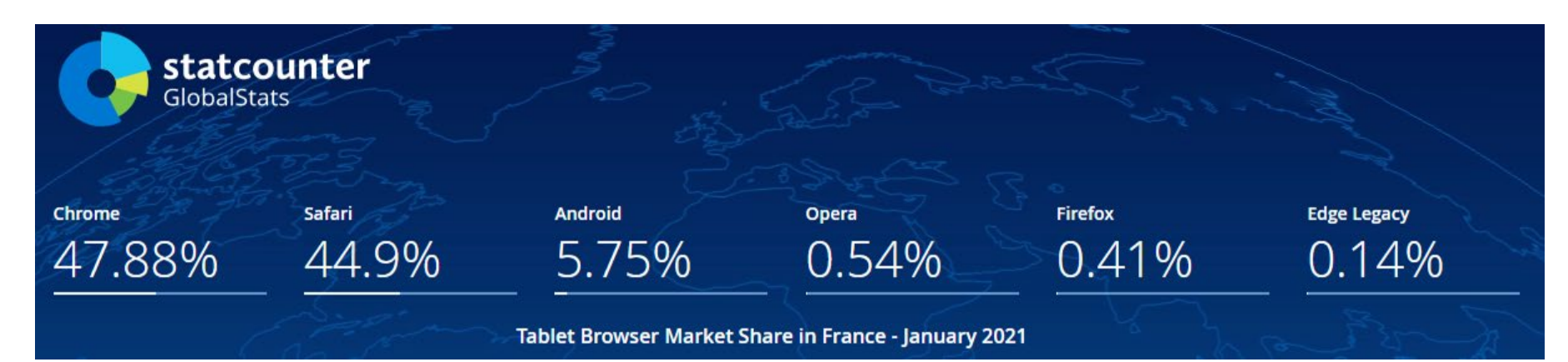

### Tour d'horizon des navigateurs populaires

### Ordinateurs

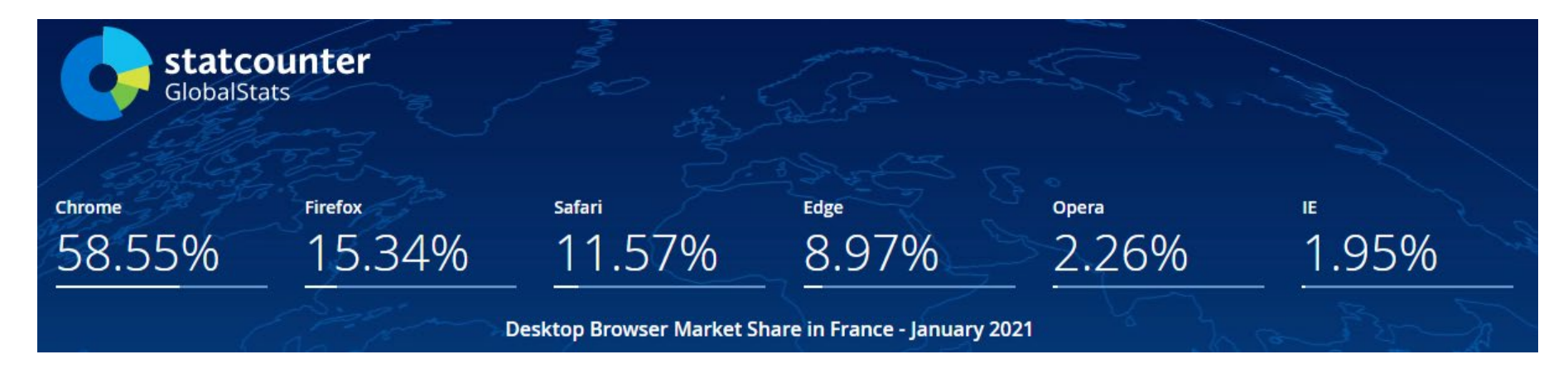

### Global

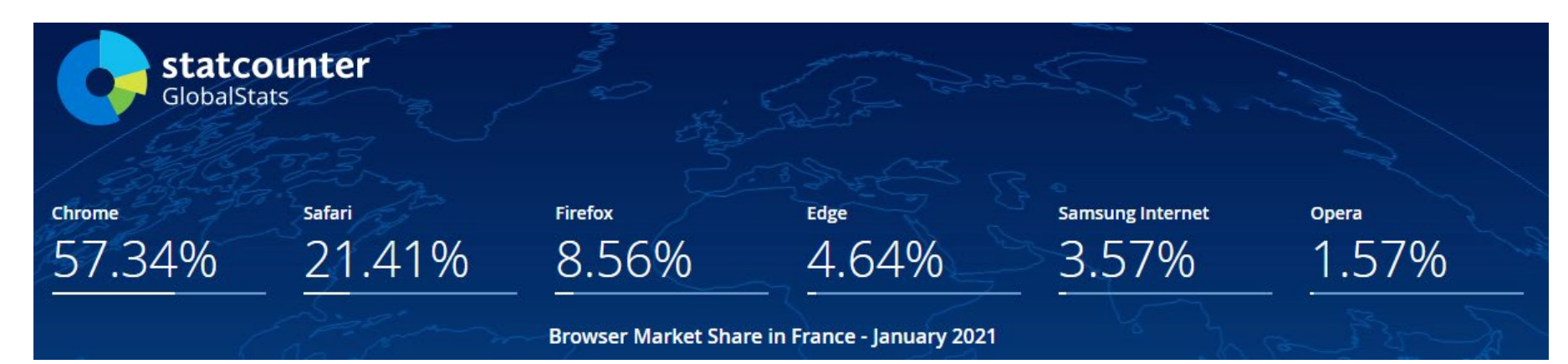

# Créer un compte Lilo

### Création d'un compte Lilo 1/4

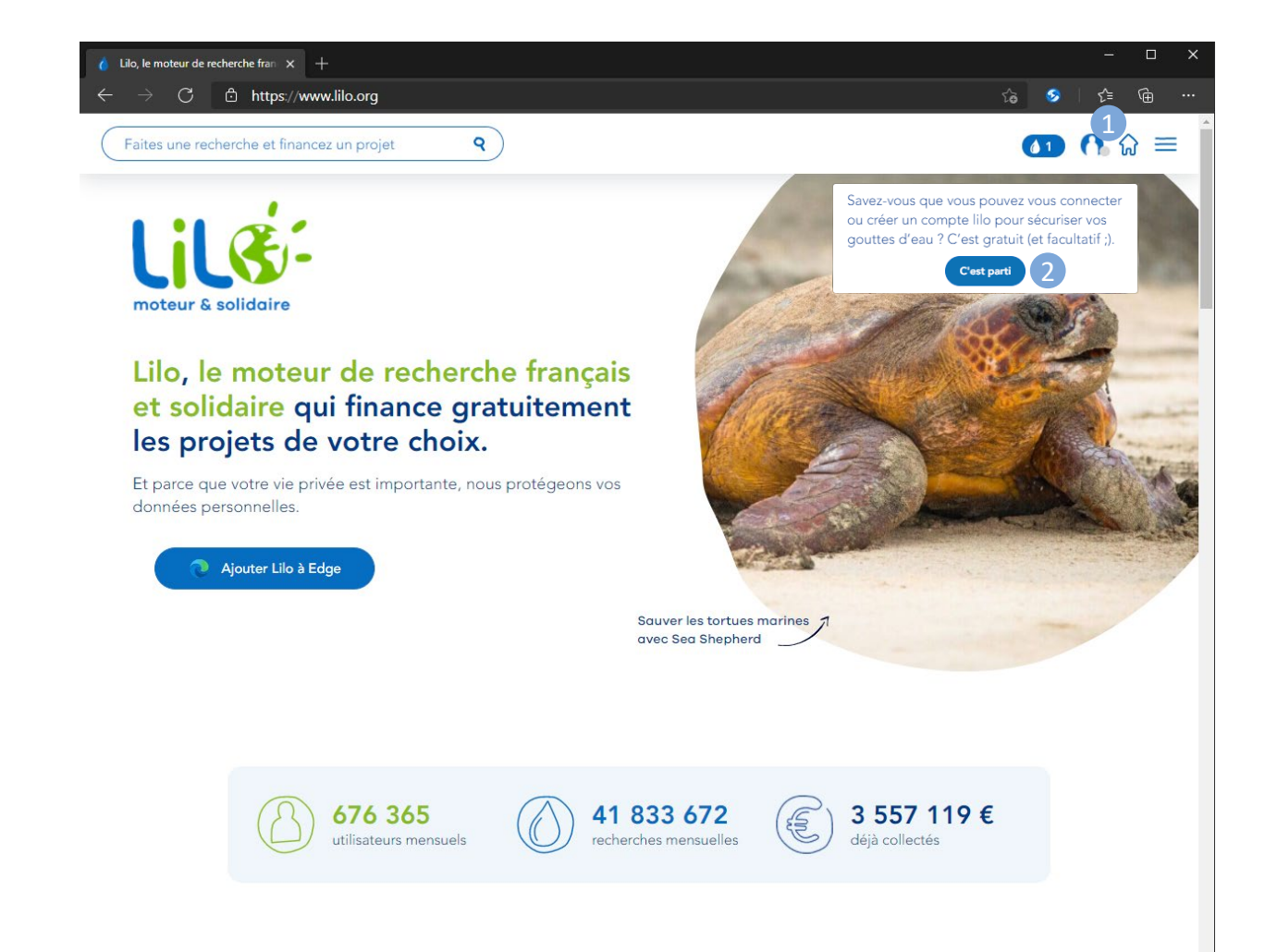

- 1. Cliquer sur le personnage en haut à droite
- 2. Cliquer sur « C'est parti »

### Création d'un compte Lilo 2/4

|                                     | 🍳 🔵 🧖 Ajouter Lilo à Edge                                                                                                    |                 | <b>(1)</b> (1) (2) |
|-------------------------------------|----------------------------------------------------------------------------------------------------|-----------------|--------------------|
|                                     | Connexion à Lilo                                                                                                    | ×               |                    |
|                                     | us avez 1 gouttes d'eau actuellement. Elles seront ajoutées au<br>lequel vous vous appretez à vous connecter.                                                                                                    | u compte sur    |                    |
| moteur & solidaire                  | Email                                                                                                    | 7               | R. A.S.            |
| Lilo, le moteur<br>et solidaire qui | Mot de passe                                                                                                    |                 | N.E.               |
| les projets de v                    | Se connecter Mot de passe oublié ?                                                                                                    | Réinitialiser   | 1                  |
| Et parce que votre vie privée       | Pas encore de compte Lilo ? <u>Créer un compte</u>                                                                                                    | 3               |                    |
| donnees personnenes.                |                                                                                                    |                 |                    |
| Ajouter Lilo à Edge                 | and the second second sec |                 |                    |
|                                     | Sauver les tortues marine                                                                                                    | s J             |                    |
|                                     | avec Sea Shepherd                                                                                                    |                 |                    |
|                                     |                                                                                                    |                 |                    |
|                                     |                                                                                                    |                 |                    |
|                                     | E (A1 000 470 (a                                                                                                    | 2 2 5 5 7 1 1 0 | G                  |
|                                     | nensuels 41 053 072                                                                                                    | déjà collectés  | E                  |
|                                     |                                                                                                    |                 |                    |

3. Cliquer sur créer un compte

### Création d'un compte Lilo 3/4

|                               | 🍳 🔵 🕢 Ajouter Lilo à Edge                                                                                                    | <b>61</b> 6 分  |
|-------------------------------|----------------------------------------------------------------------------------------------------|----------------|
|                               | Création d'un compte                                                                                                    | ×              |
| Lile:                         | Créer un compte sur Lilo, cela prend 45 secondes montre en main<br>et cela permet :<br>1. De retrouver facilement vos gouttes d'eau en cas de perte.<br>2. De « centraliser » vos gouttes d'eau si vous utilisez plusieurs<br>appareils.                                                                                                    |                |
| moteur & solidaire            | Bien entendu, nous ne revendrons ni ne donnerons votre adresse<br>mail à personne. Promis.                                                                                                    | The ME         |
| Lilo, le moteur               |                                                                                                    | Not the second |
| les projets de v              | Lilo.org est responsable du traitement de vos                                                                                                    | the 1 star     |
| Et parce que votre vie privée | données.                                                                                                    |                |
| données personnelles.         | Vos données sont stockées en France. Lilo org ne revend pas vos<br>données, elles vous appartiennent. Lilo ne conserve pas l'historique des<br>recherches, vos données sont accessibles, modifiables et supprimables<br>entièrement à tout moment, directement depuis l'espace 'mon compte'<br>sur le moteur de recherche ou sa page d'accueil.<br>A l'avenir, Lilo org se réserve le droit de vous contacter de façon très rare<br>(2 fois par an maximum avec la possibilité de pérer cette option |                |
|                               | Actualiser                                                                                                    |                |
|                               | Y4EFNG<br>S'inscrire                                                                                                    |                |
|                               | Déjà inscrit(e) ? <u>Se connecter</u>                                                                                                    | 19 €           |

- 3. Saisir Email, mot de passe ainsi que le code de sécurité
- 4. Cliquer sur « S'inscrire »

### Création d'un compte Lilo 4/4

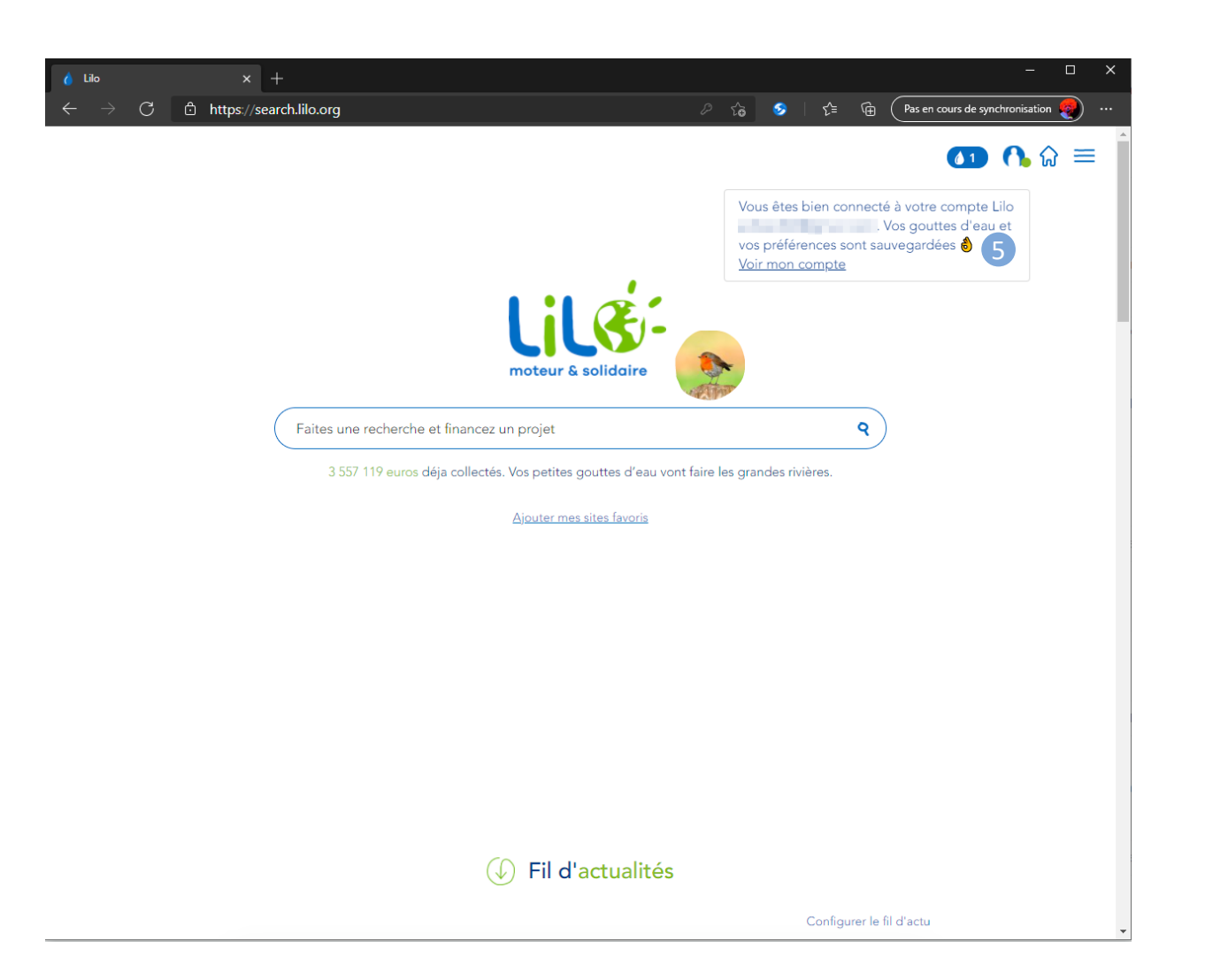

5. Vous êtes maintenant connecté à Lilo

# Configurer Lilo

### Configurer Lilo 1/4

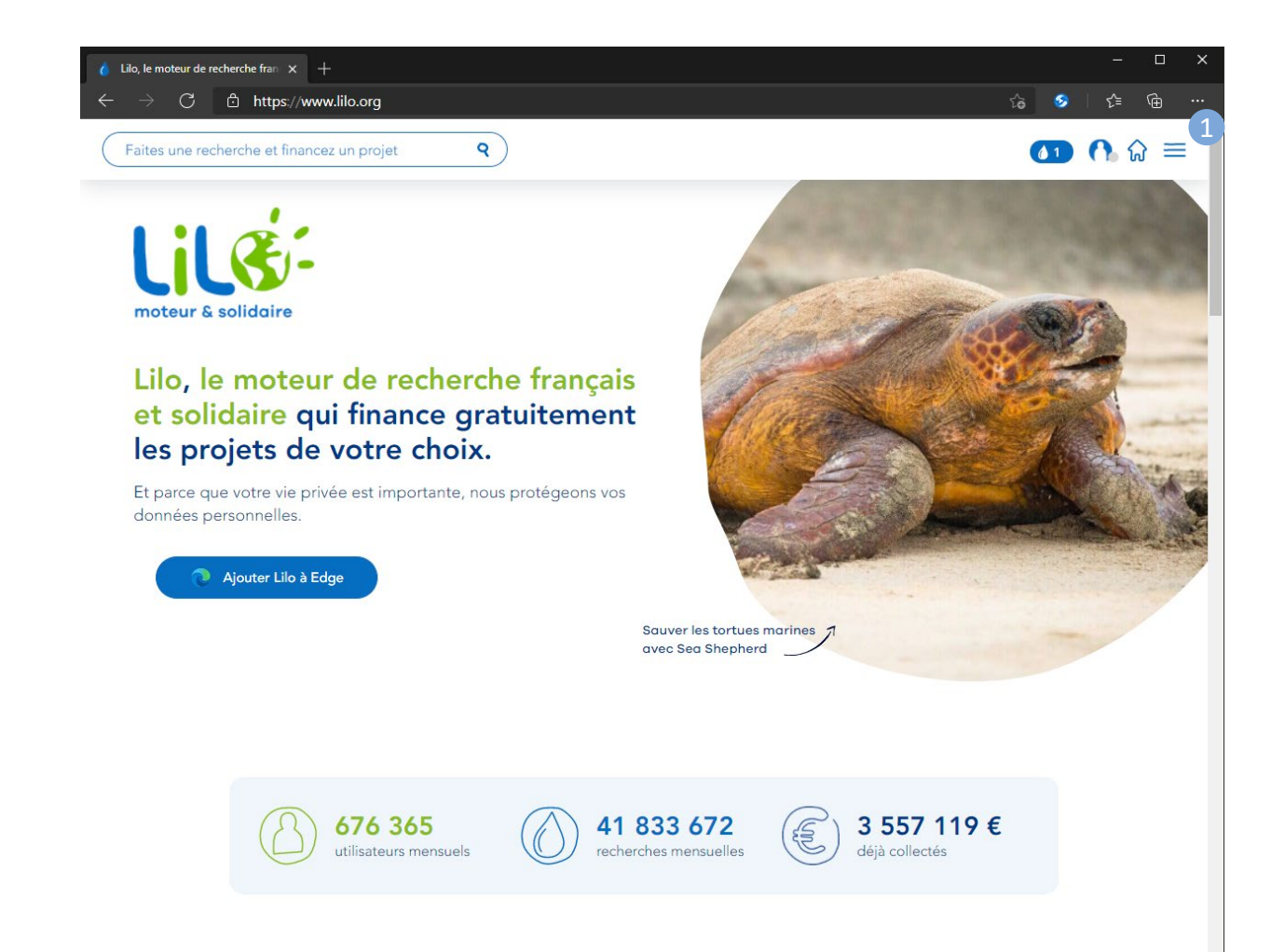

1. Cliquer sur les trois traits horizontaux en haut à droite

### Configurer Lilo 2/4

| 🚺 Lilo 🛛 🗙 -                                                  | +                                                                    | – – ×                                                                      |
|---------------------------------------------------------------|----------------------------------------------------------------------|----------------------------------------------------------------------------|
| $\leftarrow$ $ ightarrow$ $	extsf{C}$ $	extsf{b}$ https://sea | rch.lilo.org/#                                                       | රු §   රු= බ (Pas en cours de synchronisation 🤵 …                          |
|                                                               |                                                                      |                                                                            |
|                                                               | UILGE-<br>moteur & solidaire                                         | Accueil<br>Soutenir un projet 2<br>Proposer un projet<br>Vie privée<br>FAQ |
|                                                               | Faites une recherche et financez un projet                           | Lilo                                                                       |
|                                                               | 3 557 119 euros déja collectés. Vos petites gouttes d'eau vont faire | les gran                                                                   |
|                                                               |                                                                      | Mon compte                                                                 |
|                                                               |                                                                      | Use Lilo in <u>English</u>                                                 |
|                                                               |                                                                      | a 557 119 €<br>déjà reversés, merci<br>≷ Ajouter Lilo à Edge               |
|                                                               | (J) Fil d'actualités                                                 |                                                                            |

2. Cliquer sur « Soutenir un projet »

## Configurer Lilo 3/4

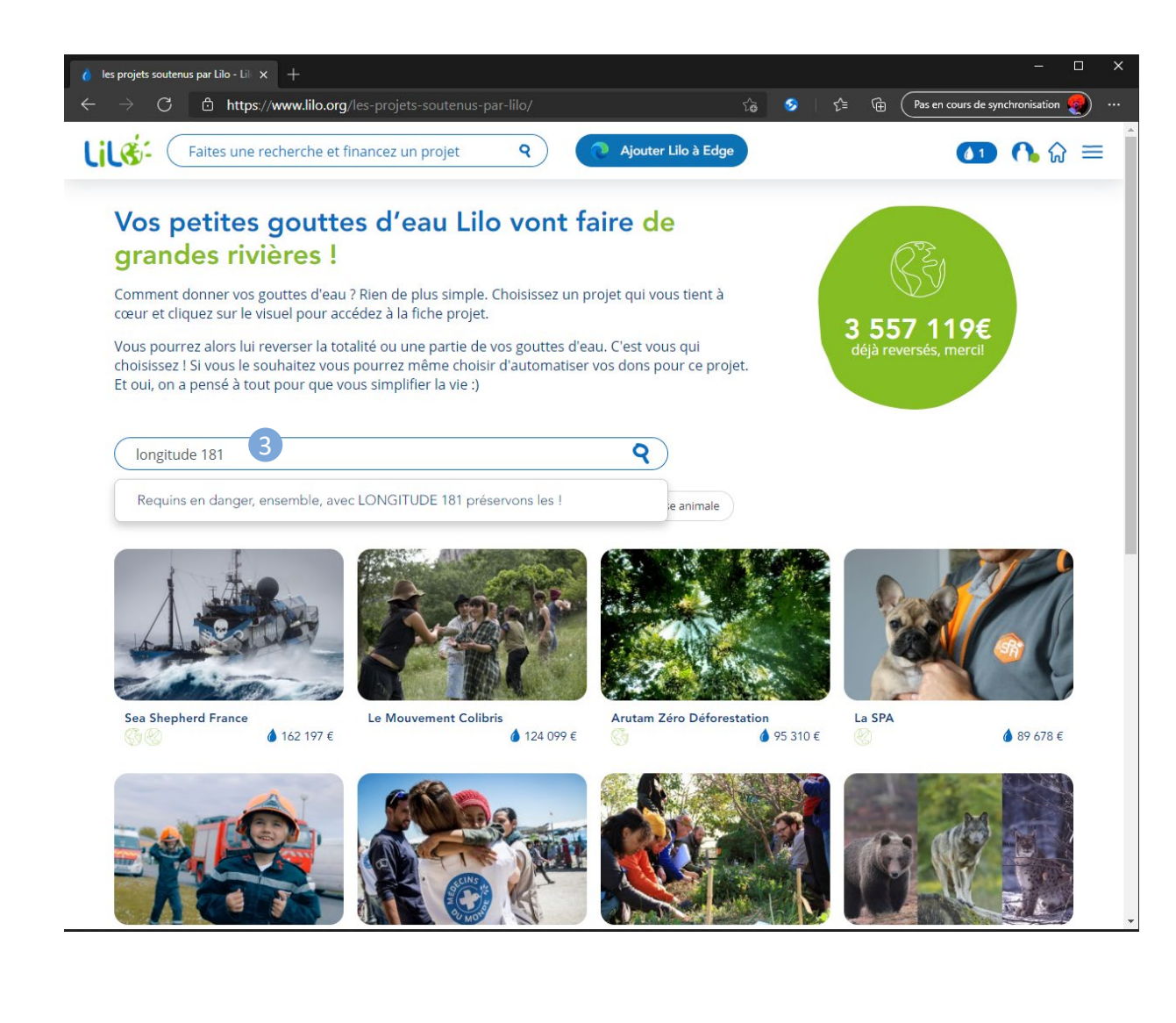

3. Rechercher Longitude 181 dans la barre de recherche

### Configurer Lilo 4/4

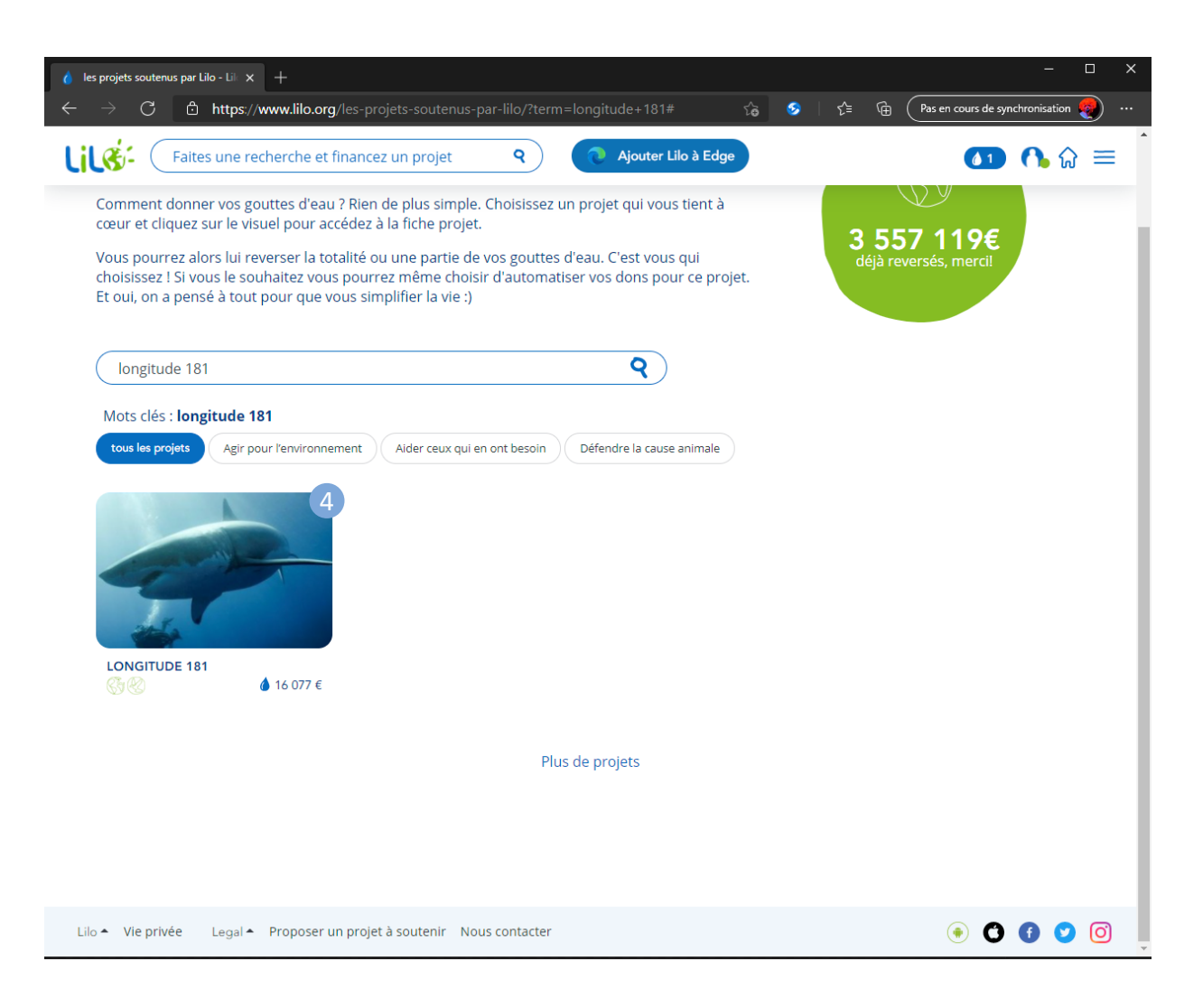

4. Cliquer sur LONGITUDE 181

## Configurer Lilo 5/5

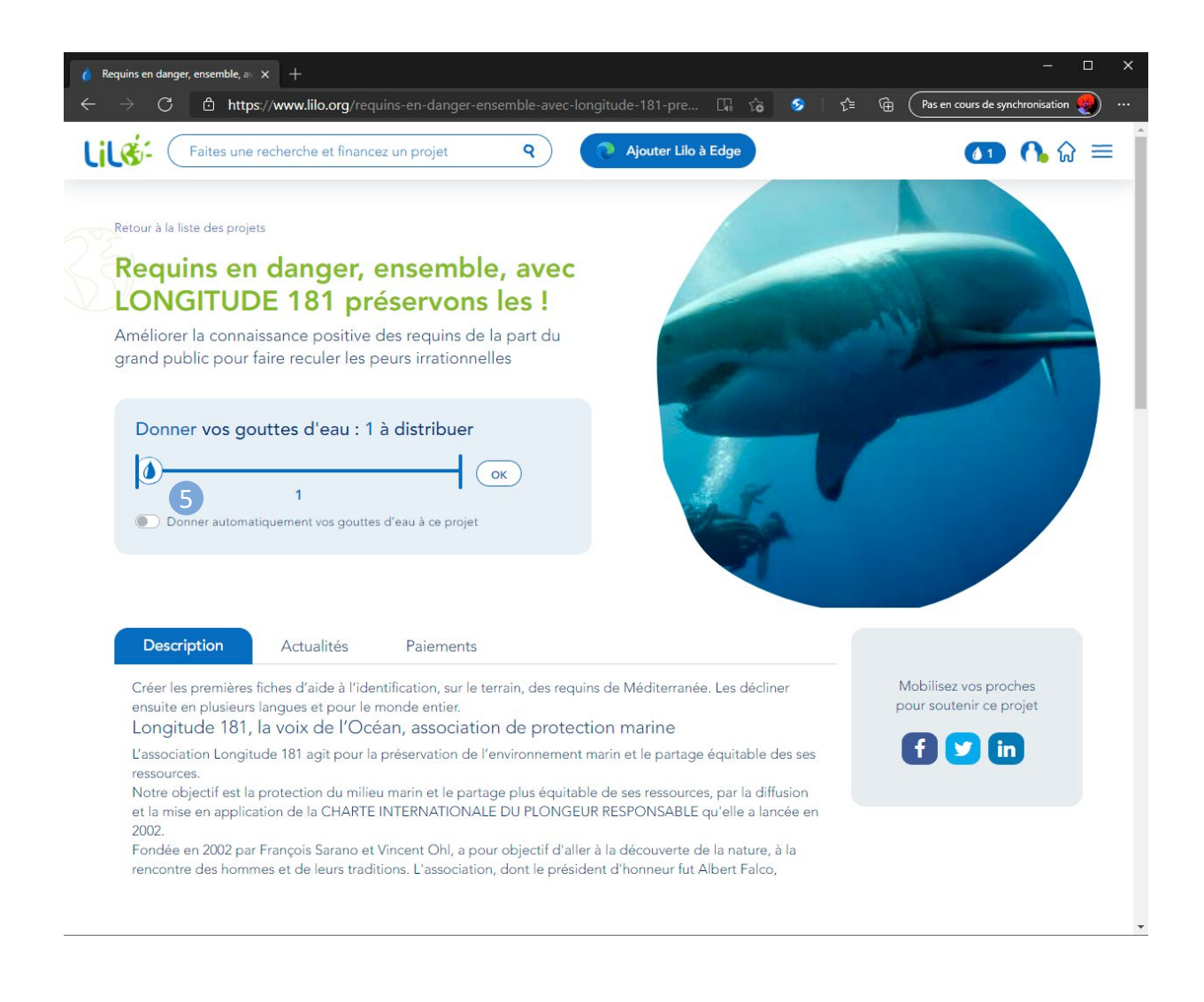

5. Cocher « Donner automatiquement vos gouttes à ce projet »

# Configuration sur PC

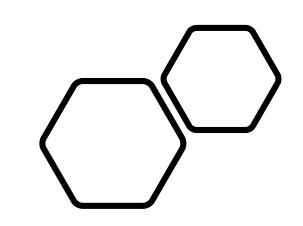

## Chrome 🧔

### Configurer son ordinateur - Chrome

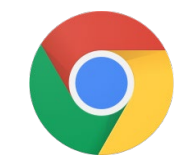

| +           |                                                         |       |         |        | ٥    | ×                          |   |
|-------------|---------------------------------------------------------|-------|---------|--------|------|----------------------------|---|
|             |                                                         |       |         | \$     | * (  | 8                          | 1 |
| 1           | Nouvel onglet<br>Nouvelle fenêtre<br>Nouvelle fenêtre d | e nav | igation | privée | Ctrl | Ctrl+T<br>Ctrl+N<br>+Maj+N |   |
| i<br>T<br>T | Historique<br>Téléchargements<br>Favoris                |       |         |        |      | Ctrl+J                     | • |
| Z           | Zoom                                                    |       |         | 100 %  | +    | ::                         |   |
| 1           | Imprimer<br>Caster                                      |       |         |        |      | Ctrl+P                     |   |
| F           | Rechercher<br>Plus d'outils                             |       |         |        |      | Ctrl+F                     | • |
| 1           | Modifier                                                | Co    | uper    | Сор    | ier  | Colle                      | r |
| F           | Paramètres 2                                            |       |         |        |      |                            |   |
| ļ           | Aide                                                    |       |         |        |      |                            | × |
|             | Quitter                                                 |       |         |        |      |                            |   |

| 1. | Dérouler  | uler le menu |    | principal | de |
|----|-----------|--------------|----|-----------|----|
|    | Google Ch | rom          | ie |           |    |

- 2. Cliquer sur Paramètres
- 3. Cliquer sur « Moteur de recherche »

| $\leftarrow \div$ | C 🛇 Chrom             | e   chrome:// <b>settings</b> |
|-------------------|-----------------------|-------------------------------|
| Para              | mètres                |                               |
| ÷                 | Google et vous        |                               |
| Ê                 | Saisie automatique    |                               |
| ۲                 | Contrôle de sécurité  | 5                             |
| •                 | Confidentialité et sé | écurité                       |
| æ                 | Apparence             |                               |
| Q                 | Moteur de recherch    | e <sup>3</sup>                |
|                   | Navigateur par défa   | ut                            |
| ባ                 | Au démarrage          |                               |
| Parar             | nètres avancés        | <b>~</b>                      |
| Exten             | isions                | Ľ                             |
| À pro             | pos de Chrome         |                               |

## Configurer son ordinateur - Chrome

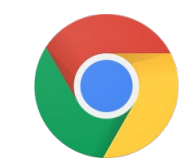

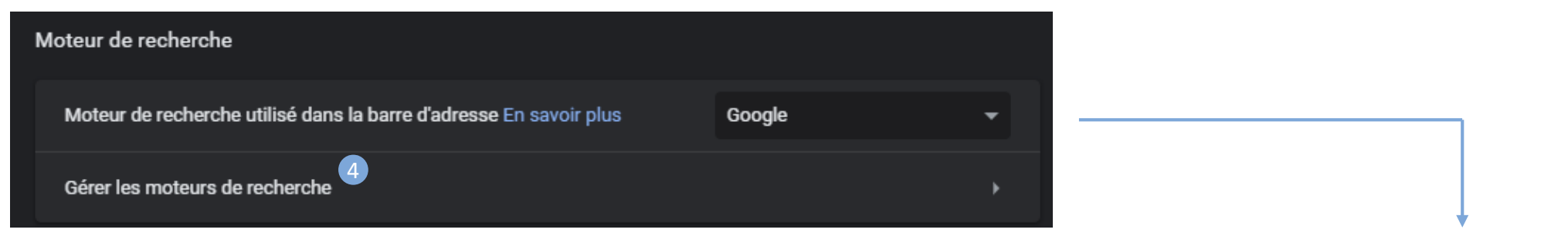

- 4. Cliquer sur « Gérer les moteurs de recherche »
- 5. Puis sur « Ajouter »

| /loteu | rs de recherche par défaut |              |                                     |         |
|--------|----------------------------|--------------|-------------------------------------|---------|
|        | Moteur de recherche        | Mot clé      | URL de requête                      |         |
|        | Google (par défaut)        | google.com   | {google:baseURL}search?q=%s&{go     | :       |
|        | 🔇 Bing                     | bing.com     | https://www.bing.com/search?q=%s    | :       |
|        | Qwant                      | qwant.com    | https://www.qwant.com/?q=%s&clie    | :       |
|        | Yahoo! France              | fr.yahoo.com | https://fr.search.yahoo.com/search{ | :       |
|        | 🚱 Ecosia                   | ecosia.org   | https://www.ecosia.org/search?q=%   | :       |
| utres  | s moteurs de recherche     |              | Ajoute                              | 5<br>er |

## Configurer son ordinateur - Chrome

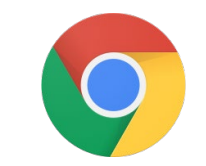

| Ajouter un moteur de recherche                                                    |         | - 1     |                                |                 | 1                        |                     |
|-----------------------------------------------------------------------------------|---------|---------|--------------------------------|-----------------|--------------------------|---------------------|
| Moteur de recherche                                                               |         |         |                                |                 |                          |                     |
| Mot clé                                                                           |         |         | <b>.</b>                       |                 | *                        |                     |
| search.lilo.org                                                                   |         |         |                                |                 |                          | _                   |
| URL avec %s à la place de la requête 8 https://search.lilo.org/searchweb.php?q=%s |         |         |                                | search lilo ora | https://search lile.org/ | searchweb ph        |
|                                                                                   |         | 9       |                                | search.mo.org   | ntips.// search.ino.org/ | Utiliser par défaut |
|                                                                                   | Annuler | Ajouter |                                |                 |                          | Modifier            |
|                                                                                   |         |         | <ul> <li>Providence</li> </ul> |                 |                          | Retirer de la liste |

- 6. Saisir « Lilo.org » dans le champ « Moteur de recherche
- 7. Saisir « search.lilo.org » dans le champ « Mot clé »
- 8. Saisir « https://search.lilo.org/searchweb.php?q=%s » dans le champ « URL »
- 9. Valider en cliquant sur « Ajouter »

- 10. Parcourir la liste des moteurs de recherche jusqu'à identifier Lilo.org. Cliquer sur les « trois points »
- 11. Et cliquer enfin sur « Utiliser par défaut »
- 12. Vous pouvez maintenant quitter les Paramètres.

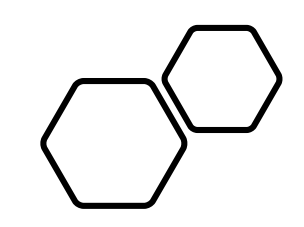

# Edge C

### Configurer son ordinateur - Edge

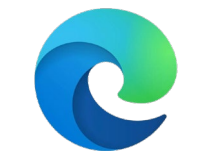

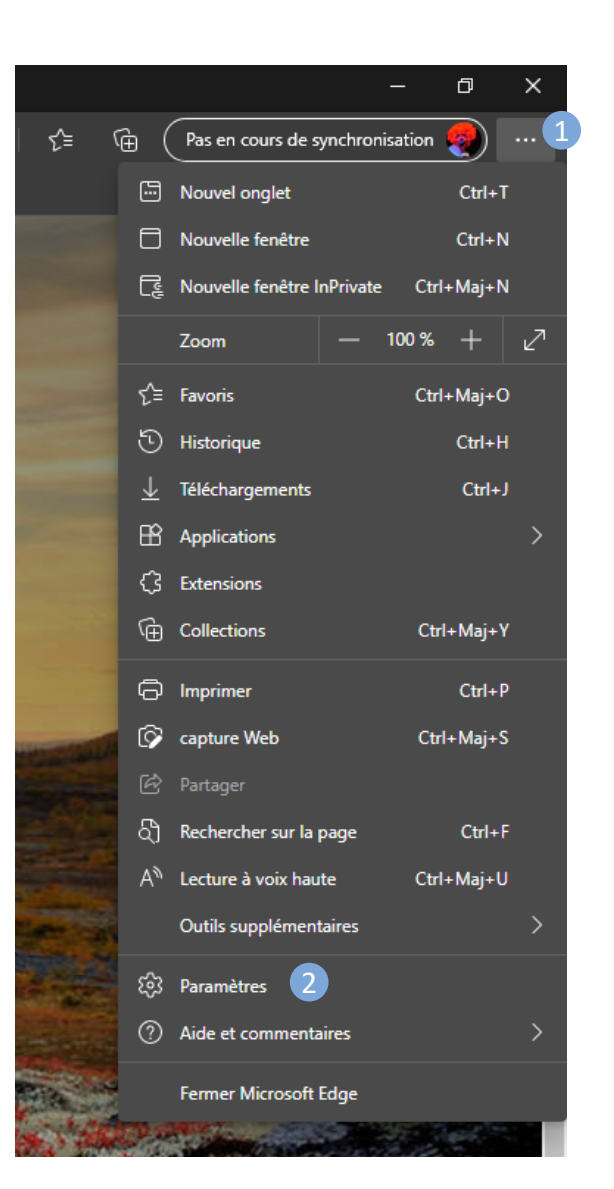

#### 1. Dérouler le menu principal

- 2. Cliquer sur « Paramètres »
- 3. Cliquer sur « Moteur de recherche »

| Par                                     | amètres                                   |
|-----------------------------------------|-------------------------------------------|
| ٩                                       | Rechercher dans les paramètres            |
| 8                                       | Profils                                   |
| Ô                                       | Confidentialité, recherche et<br>services |
| 3                                       | Apparence                                 |
| ப                                       | Au démarrage                              |
| 6                                       | Nouvel onglet                             |
| Ċ                                       | Partager, copier et coller                |
| r,                                      | Cookies et autorisations de site          |
| ٦                                       | Navigateur par défaut                     |
| $\overline{1}$                          | Téléchargements                           |
| ~~~~~~~~~~~~~~~~~~~~~~~~~~~~~~~~~~~~~~~ | Contrôle parental                         |
| Ał                                      | Langues                                   |
| Ø                                       | Imprimantes                               |
| ▣                                       | Système                                   |
| U                                       | Rétablir les paramètres                   |
|                                         | Téléphone et autres appareils             |
| Q                                       | À propos de Microsoft Edge                |

### Configurer son ordinateur - Edge

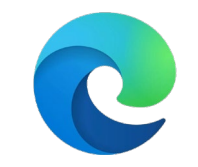

| Services                                                                                                    |  |
|----------------------------------------------------------------------------------------------------|--|
| Microsoft Edge peut utiliser les services Web pour améliorer votre expérience de navigation. Vous pouvez choisir de désactiver cette option. |  |
| Utiliser un service web pour aider à résoudre les erreurs de navigation                                                                      |  |
| Suggérer des sites similaires lorsqu'un site web est introuvable                                                                             |  |
| Si un site web est introuvable, l'adresse web est envoyée à Microsoft pour tenter de trouver le site correct.                                |  |
| Afficher les suggestions de la Pinterest dans les collections 📀                                                                              |  |
| Recherchez des suggestions organisée de Pinterest qui peuvent être liées à votre collection.                                                 |  |
| Barre d'adresse et recherche 4                                                                                                    |  |
| Gérer les suggestions de recherche et le moteur de recherche utilisés dans la barre d'adresse                                                |  |

- 4. Tout en bas de la page, cliquer sur « Barre d'adresse et recherche »
- 5. Cliquer ensuite sur « Gérer les moteurs de recherche »
- Et enfin sur « Ajouter » dans le menu « Moteur de recherche et barre d'adresses »

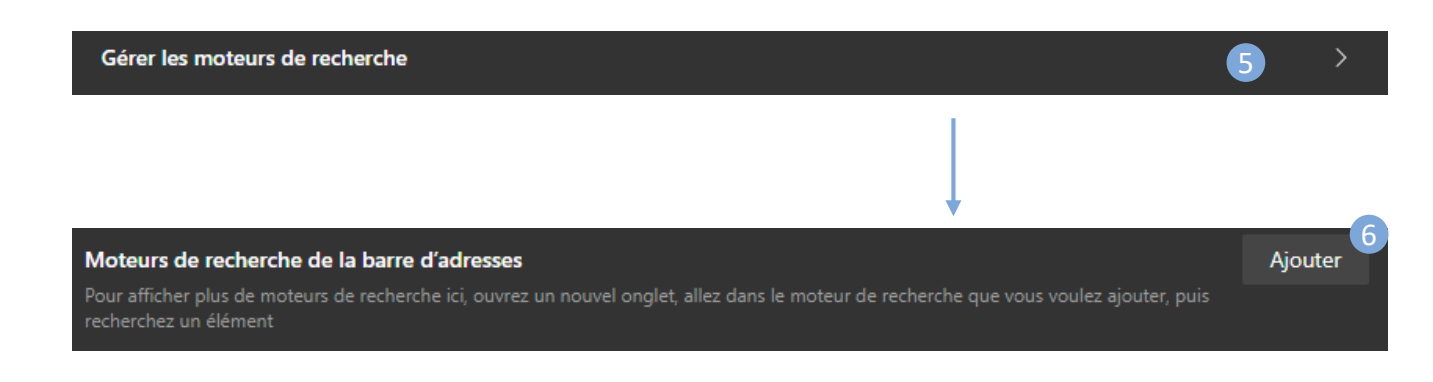

## Configurer son ordinateur - Edge

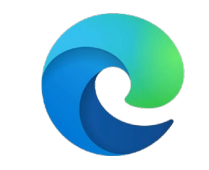

| Ajouter un moteur de                 | recherche   |
|--------------------------------------|-------------|
| Moteur de recherche 7                |             |
| Lilo.org                             |             |
| Mot clé 8                            |             |
| search.lilo.org                      |             |
| URL avec %s à la place de la requête | 9           |
| https://search.lilo.org/searchw      | eb.php?q=%s |
| 10                                   |             |
| Ajouter                              | Annuler     |
|                                      |             |

| Mot | eur de recherche                     | Mot clé         | URL                             |                           |
|-----|--------------------------------------|-----------------|---------------------------------|---------------------------|
| 6   | Bing (recommandé, valeur par défaut) | bing.com        | {bing:baseURL}search?q=%s&      |                           |
| ß   | Qwant                                | qwant.com       | https://www.qwant.com/?q=%      |                           |
| ß   | Yahoo! France                        | fr.yahoo.com    | https://fr.search.yahoo.com/se  |                           |
| ß   | Google                               | google.com      | {google:baseURL}search?q=%s     |                           |
| ß   | Ecosia                               | ecosia.org      | https://www.ecosia.org/search?  |                           |
| ß   | Lilo.org                             | search.lilo.org | https://search.lilo.org/searchw | <br>Définir par défaut 12 |
|     |                                      |                 |                                 | 🖉 Modifier                |
|     |                                      |                 |                                 | ឃាំ Supprimer             |
|     |                                      |                 |                                 |                           |

- 7. Saisir « Lilo.org » dans le champ « Moteur de recherche
- 8. Saisir « search.lilo.org » dans le champ « Mot clé »
- 9. Saisir « https://search.lilo.org/searchweb.php?q=%s » dans le champ « URL »
- 10. Valider en cliquant sur « Ajouter »

- 10. Parcourir la liste des moteurs de recherche jusqu'à identifier Lilo.org. Cliquer sur les « trois points »
- 11. Et cliquer enfin sur « Définir par défaut »
- 12. Vous pouvez maintenant quitter les Paramètres.

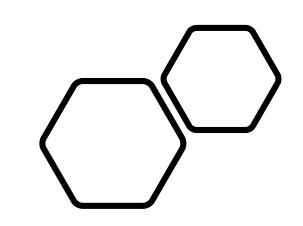

# Firefox 🥌

### Configurer son ordinateur - Firefox

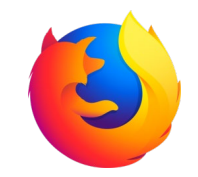

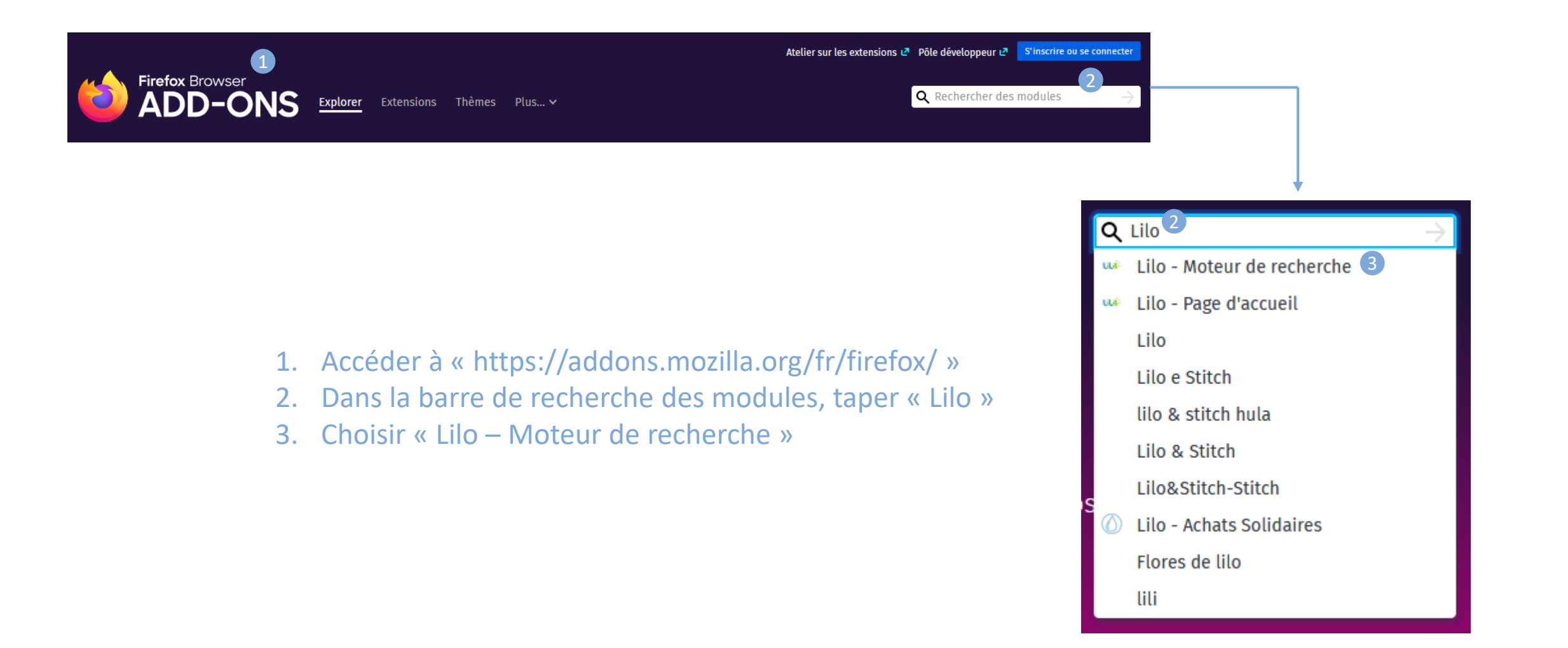

## Configurer son ordinateur - Firefox

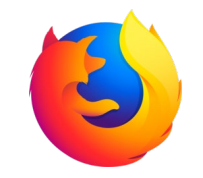

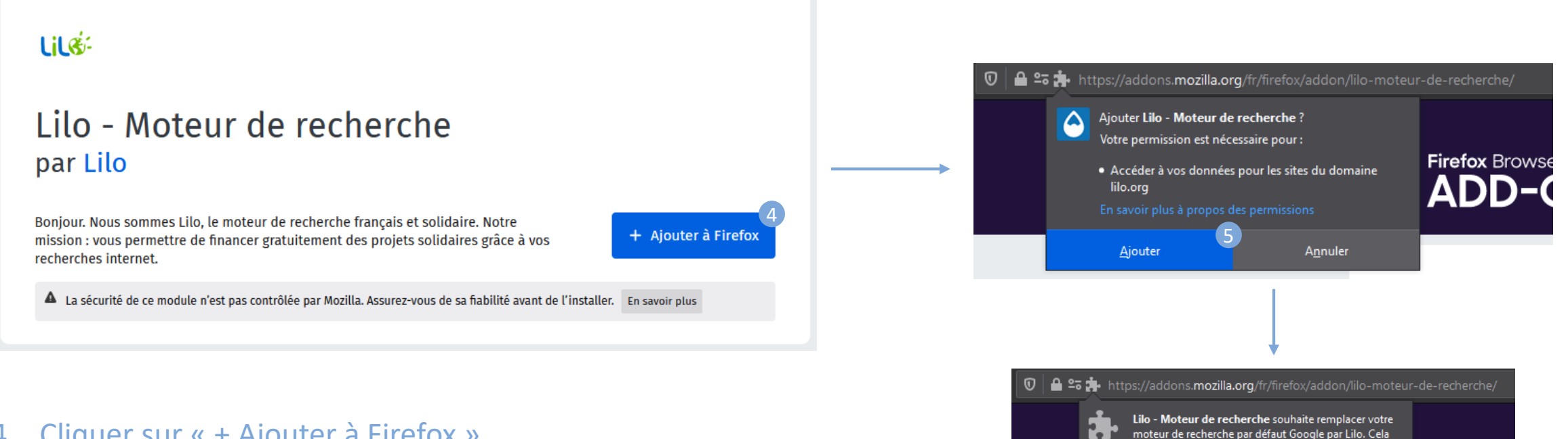

- 4. Cliquer sur « + Ajouter à Firefox »
- 5. Confirmer l'ajout qui vient d'apparaitre en haut de l'écran.
- 6. Confirmer le remplacement du moteur de recherche par défaut

Cette fenêtre à tendance à disparaitre avant d'avoir pu cliquer dessus. Si tel est le cas, se référer à la page suivante.

Non

Firefox Brov

ous convient-il ?

Oui

### Configurer son ordinateur - Firefox

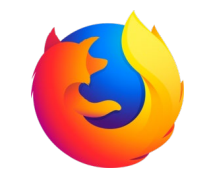

Activation du moteur de recherche Lilo

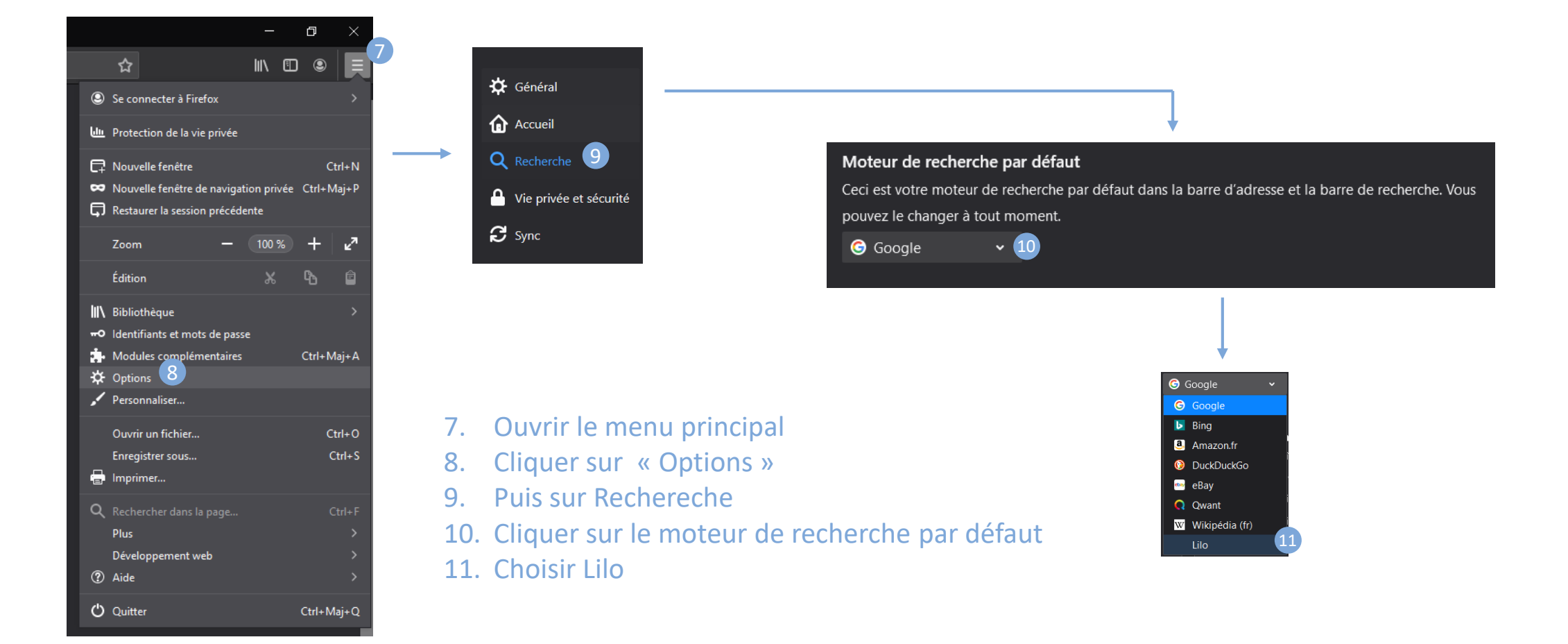

# Configuration sur Android

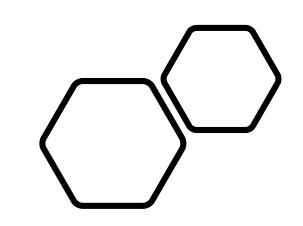

## Chrome 🧔

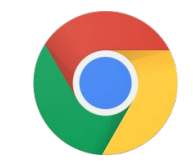

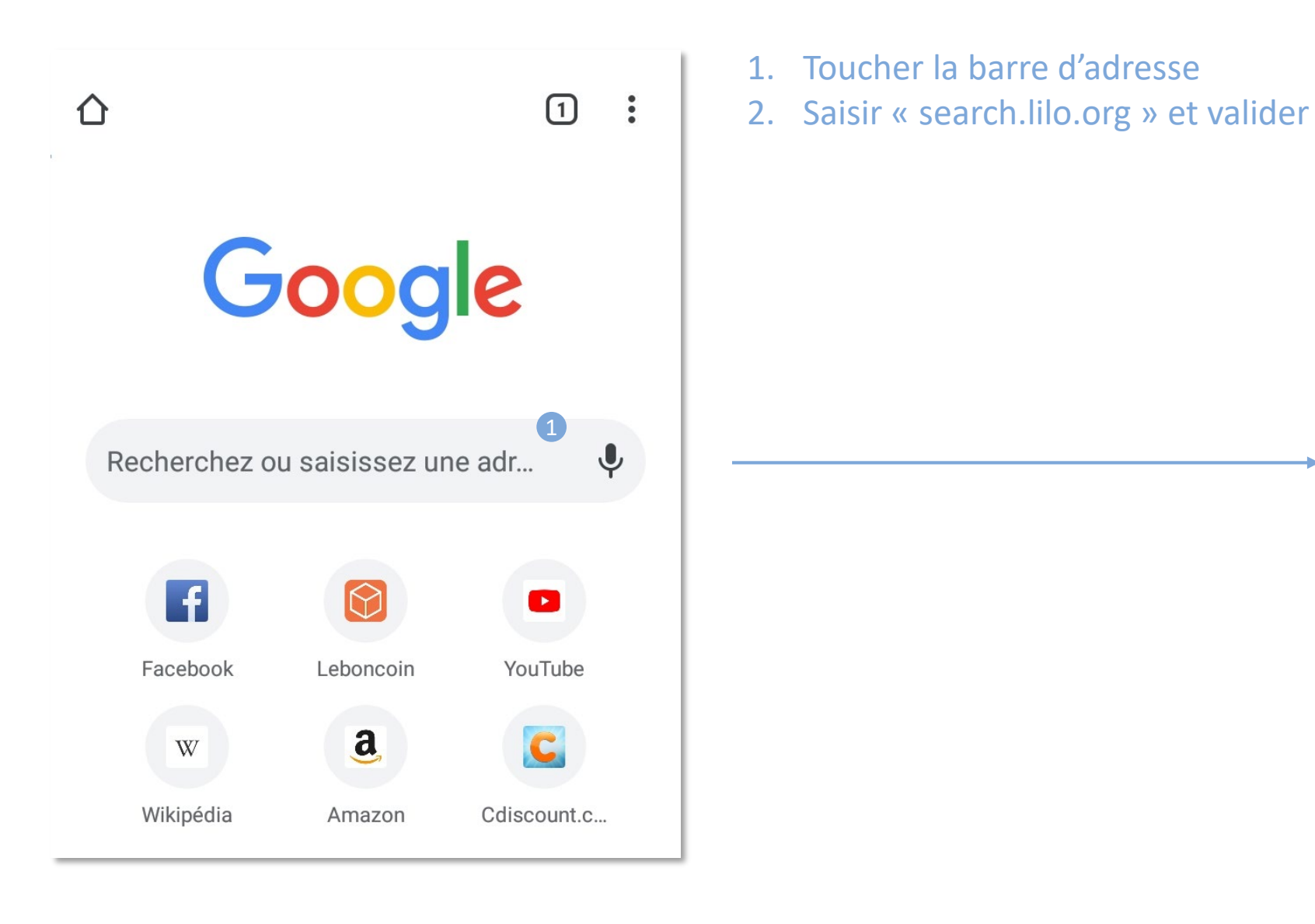

| €          | search                  | .lilo.or | rg 2 | )   |     |   |    | 8                        |  |  |  |  |
|------------|-------------------------|----------|------|-----|-----|---|----|--------------------------|--|--|--|--|
| •          | Search.lilo.org         |          |      |     |     |   |    |                          |  |  |  |  |
| Q          | Q search.lilo.org       |          |      |     |     |   |    |                          |  |  |  |  |
| ۵          | Lilo search.lilo.org. ► |          |      |     |     |   |    |                          |  |  |  |  |
| <          |                         | Φ        | e    | )   |     | • | •• | Ļ                        |  |  |  |  |
| 1          | 2 3                     | 4        | 5    | 6   | 7   | 8 | 9  | 0                        |  |  |  |  |
| а          | z e                     | r        | t    | у   | u   | i | 0  | р                        |  |  |  |  |
| q          | s d                     | f        | g    | h   | j   | k | Ι  | m                        |  |  |  |  |
| $\uparrow$ | W                       | x c      | : \  | / k | o r | ٦ |    | $\langle \times \rangle$ |  |  |  |  |
| ?123       | / (                     | Ð        |      |     |     |   | •  | <b>→</b>                 |  |  |  |  |

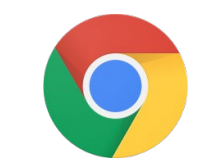

| =                        |        |
|--------------------------|--------|
| Lile<br>moteur & solidai | ire    |
| Faites une recherche     | ٩      |
| Je soutiens un proje     | rt     |
|                          |        |
|                          |        |
| (↓) Fil d'actua          | alités |

- 3. Toucher la barre de recherche Lilo
- 4. Saisir « Longitude 181 » et valider

| 仚      |        | sea    | rch.li | lo.or    | J   |         |   | 1   | :         |
|--------|--------|--------|--------|----------|-----|---------|---|-----|-----------|
| C      | Long   | itude  | e 181  | 4        |     |         | × | ( २ | )         |
|        | long   | itude  | e 181  |          |     |         |   |     |           |
|        |        |        |        |          |     |         |   |     |           |
|        |        |        |        |          |     |         |   |     |           |
| <      | i)     | )      | GIF    | Ē        |     | \$      | • | ••  | Ļ         |
| 1      | 2      | 3      | 4      | 5        | 6   | 7       | 8 | 9   | 0         |
| а      | z      | е      | r      | t        | у   | u       | i | 0   | р         |
|        |        | Ч      | f      | a        | h   | i       | k | Ι   | m         |
| q      | S      | u      |        | 9        |     | ,       |   |     |           |
| q<br>个 | s<br>M | u<br>/ | ( C    | 9<br>: \ | / 1 | ,<br>cr | ר | I . | $\propto$ |

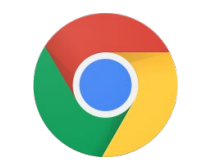

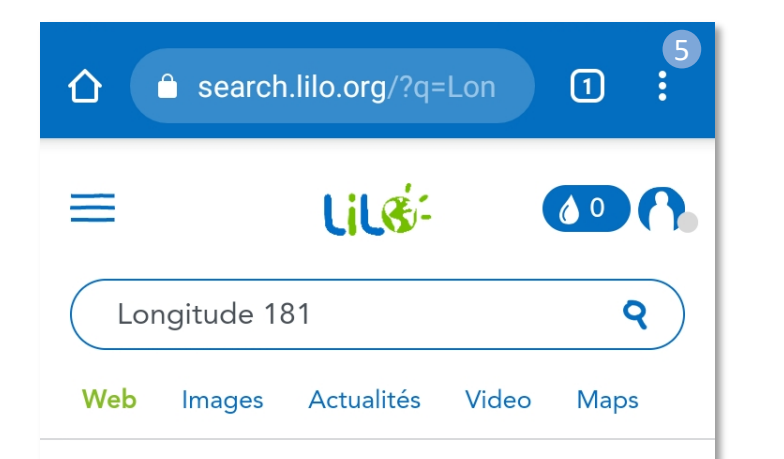

### LONGITUDE 181 - Association de protection de l'Océan ...

Longitude **181 lance un appel citoyen pour cesser la consommation de requins et, ainsi, tarir une demande qui contribue à leur disparition.** Je signe L'appel Longitude 181 dans ton école, ton collège, ton lycée, c'est possible ! https://www.longitude181.org

#### Qui sommes nous ? | Longitude 181

Longitude 181, **association loi 1901**, est **fondée en 2002 par François et Véronique Sarano** \*. Son président d'honneur, Albert Falco\*\*, ancien plongeur et capitaine de la Calypso, lui apportera son soutien inconditionnel jusqu'à ses dernières plongées en 2012. En 2012, Patrice Bureau devient son président. https://www.longitude181.org/presentation

- Le résultat de recherche s'affiche, appuyer maintenant sur les 3 points afin d'ouvrir le menu des options
- 6. Appuyer sur « Paramètres »

|   | Λ 🔒 se                                                                                                   |    | nistonque                               |
|---|----------------------------------------------------------------------------------------------------|----|-----------------------------------------|
|   |                                                                                                    | ✓  | Téléchargements                         |
| 5 | =                                                                                                    | *  | Favoris                                 |
|   | Longitu                                                                                                  | ſ  | Onglets récents                         |
|   | Web Ima                                                                                                  | <  | Partager                                |
|   | LONGITU<br>protection                                                                                    | 2  | Rechercher sur la page                  |
| • | Longitude <b>18</b><br>consommatic<br>demande qui<br>L'appel Longit<br>lycée, c'est pc<br>https://www.lo | G  | Traduire                                |
|   |                                                                                                    | ٦  | Ajouter à l'écran d'accueil             |
|   |                                                                                                    | Ţ  | Version pour ordi                       |
|   | Qui somn                                                                                                 | \$ | Paramètres                              |
|   | 2002 par Frar<br>président d'ho                                                                          | ?  | Aide et commentaires                    |
|   | et capitaine d<br>inconditionne<br>2012. En 201:<br>https://www. <b>lo</b>                               | 0  | 860 ko économisés<br>depuis le 28 janv. |

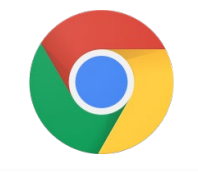

2

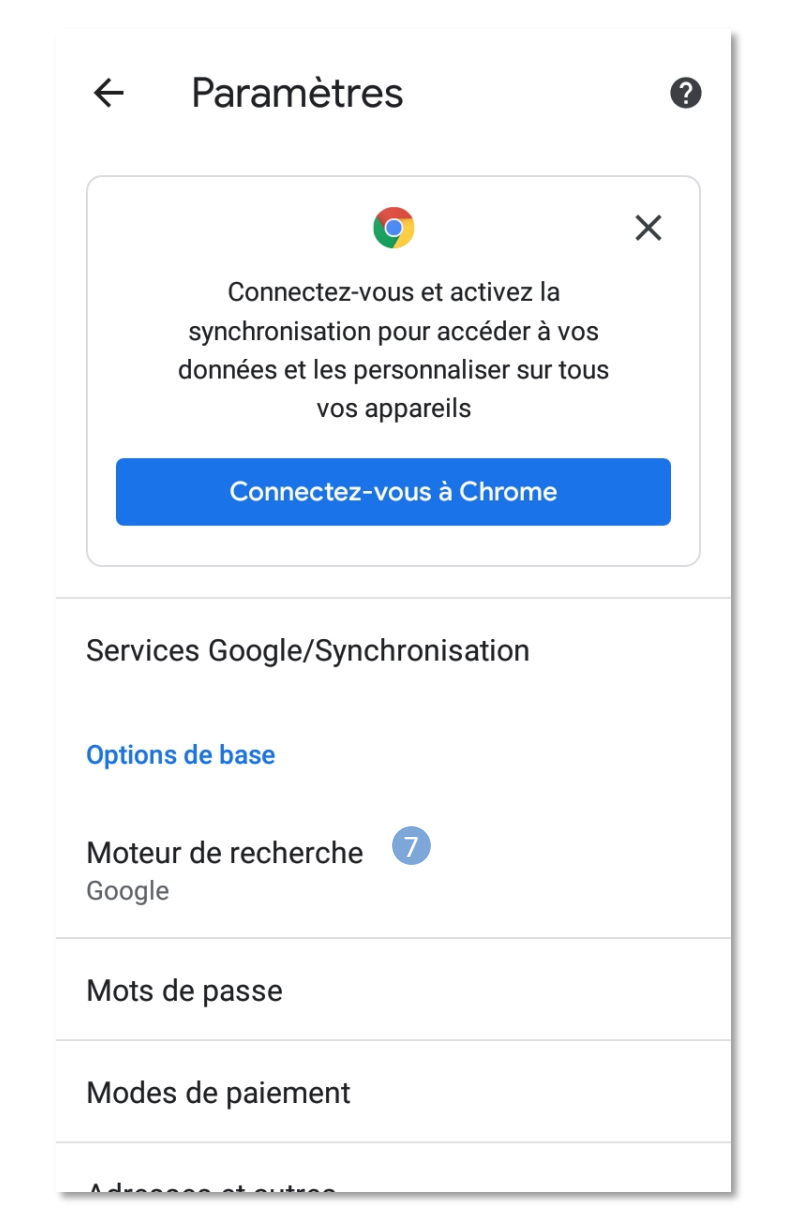

- 7. Appuyer sur « Moteur de recherche »
- 8. Choisir « Lilo.org » puis fermer l'écran de paramétrage
- Moteur de recherche  $\leftarrow$ Google google.com Yahoo! France  $\cap$ fr.yahoo.com Bing bing.com Qwant gwant.com Ecosia ecosia.org Consultations récentes 8 Lilo.org search.lilo.org. La localisation et les notifications sont autorisées

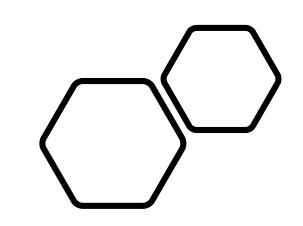

# Firefox 🥌

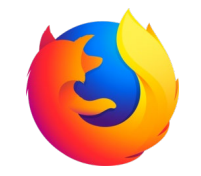

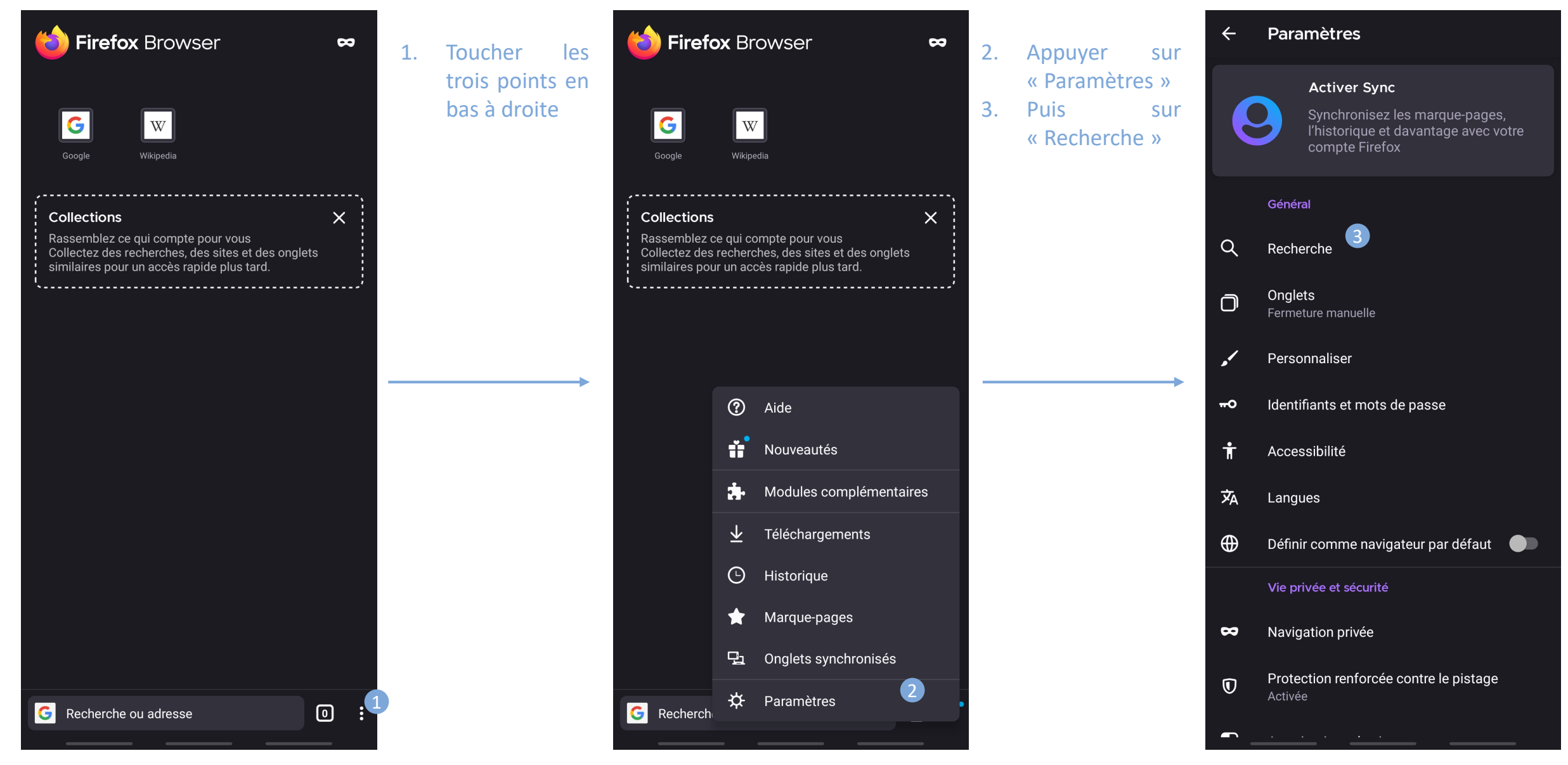

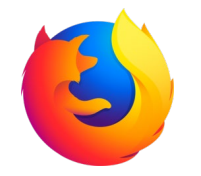

| ÷ | Recherche                                  | 4 | Aiouter             | un  | ÷                           | Ajouter un moteur de rec 🗸                        | 5  | Choisir « Autre »                      | ÷ | Recherche                                     |
|---|--------------------------------------------|---|---------------------|-----|-----------------------------|---------------------------------------------------|----|----------------------------------------|---|-----------------------------------------------|
|   | Moteur de recherche par défaut             |   | nouveau             | GIT | 0                           | 👶 Reddit                                          | 6. | Saisir « Lilo.org »                    |   | Moteur de recherche par défaut                |
| ۲ | G Google                                   |   | moteur<br>recherche | de  | 0                           | ▶ YouTube                                         |    | dans le champ<br>« Nom »               | 0 | G Google                                      |
| 0 | <b>b</b> Bing                              |   |                     |     | ٢                           | Autre 5                                           | 7. | Saisir                                 | 0 | <b>b</b> Bing                                 |
| 0 | DuckDuckGo                                 |   |                     |     | Nom<br>Lilo.c               | 6<br>org                                          |    | « https://search.l<br>ilo.org/searchwe | 0 | 🜔 DuckDuckGo                                  |
| 0 | Q Qwant                                    |   |                     |     | Chaîne                      | e de recherche à utiliser                         |    | b.php?q=%s »                           | 0 | Q Qwant                                       |
| 0 | W Wikipédia (fr)                           |   |                     |     | https                       | s://search.lilo.org/searchweb.php?q=%s            |    | dans le champ<br>URL                   | 0 | W Wikipédia (fr)                              |
|   | + Ajouter un moteur de recherche 4         |   |                     |     | Rempl                       | acer les termes de la recherche par « %s ». Par   |    |                                        | ٢ | Lilo.org                                      |
|   | Barre d'adresse                            |   |                     |     | exemp<br>https://<br>En sav | ne :<br>//www.google.com/search?q=%s<br>roir plus | -  |                                        |   | + Ajouter un moteur de recherche              |
|   | Afficher les moteurs de recherche          |   |                     |     |                             |                                                   | 8. | Choisir Lilo.org                       |   | Barre d'adresse                               |
|   | Compléter automatiquement les              |   |                     |     |                             |                                                   |    | comme moteur<br>de recherche par       |   | Afficher les moteurs de recherche             |
|   | Afficher les suggestions du <b>e</b>       |   |                     |     |                             |                                                   |    | défaut                                 |   | Compléter automatiquement les<br>URL          |
|   | Rechercher dans l'historique de navigation |   |                     |     |                             |                                                   |    |                                        |   | Afficher les suggestions du<br>presse-papiers |
|   | Rechercher dans les marque-pages           |   |                     |     |                             |                                                   |    |                                        |   | Rechercher dans l'historique de navigation    |
|   | Rechercher dans les onglets                |   |                     |     |                             |                                                   |    |                                        |   | Rechercher dans les marque-pages              |